-81

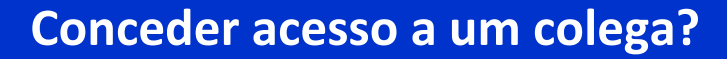

(USANDO MY VENDOR CODES (MEUS CÓDIGOS DE FORNECEDOR)

## Observação: Apenas contatos VMD são autorizados a usar este aplicativo.

**ETAPA UM:** Acesse **o aplicativo My Vendor Codes (Meus códigos de fornecedor)** usando <u>https://pgsupplier.vpn.pg.com/</u>. Digite suas credenciais do portal de fornecedor P&G.

| <i>P&amp;G</i> Si | ippliers                                                        | English 🔻                                | 0    |
|-------------------|-----------------------------------------------------------------|------------------------------------------|------|
|                   |                                                                 |                                          |      |
| Log in            | Sign up                                                         |                                          |      |
| Supplier          | Portal Login                                                    |                                          |      |
| Username          |                                                                 | Forgot userna                            | me?  |
| Enter you         | ir username                                                     |                                          |      |
| Password          |                                                                 | Forgot passwo                            | ord? |
| Enter you         | Ir password                                                     |                                          |      |
|                   |                                                                 | Log In                                   |      |
|                   | Copyright © 2020 Procter & Gambl<br>Terms & Conditions   Privac | e. All rights reserved.<br>y   AdChoices |      |

ETAPA DOIS: Clique no aplicativo My Vendor Codes (Meus códigos de fornecedor).

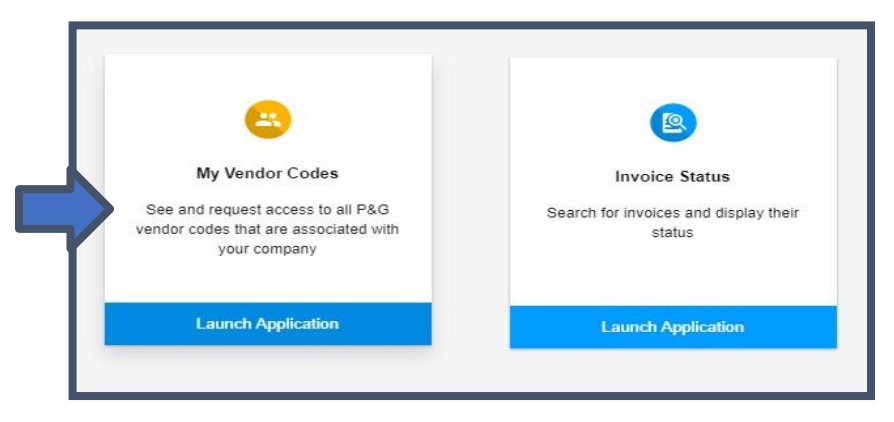

ETAPA TRÊS: Vá para a guia My Vendor Codes (Meus códigos de fornecedor).

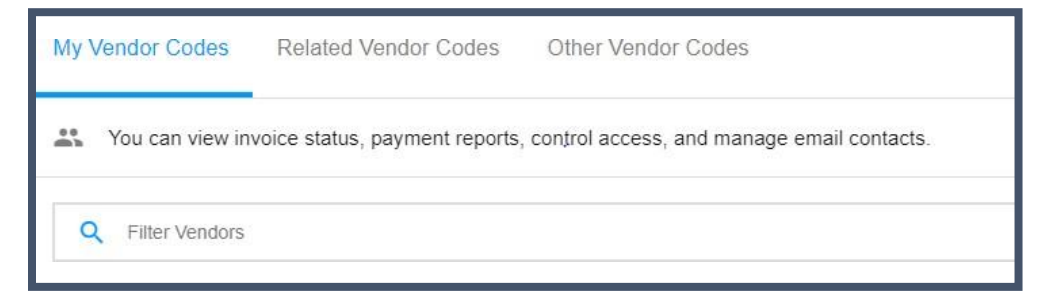

ETAPA QUATRO: Clique na seta suspensa do fornecedor selecionado para visualizar as informações da empresa.

| My Vendor Codes  | Related Vendor Codes              | Other Vendor Codes                        |       |                                       |
|------------------|-----------------------------------|-------------------------------------------|-------|---------------------------------------|
| You can view inv | voice status, payment reports, co | ontrol access, and manage email contacts. |       |                                       |
| Q Filter Vendors |                                   |                                           |       | X Clear filter Showing 105 out of 105 |
| Vendor Code 👻    | Vendor Name 👻                     | Vendor Address 👻                          |       | Invoice Volume - Remove View          |
| 1                | c A                               | МО                                        | INTER | Thousands 🗎 🔽 🗸 🗸                     |

ETAPA CINCO: Do lado esquerdo das informações suspensas, clique em "Grant Access to a Colleague" (Conceder acesso a um colega).

| Emai   | Email Contacts                                                     |                             | Supplier Portal Invoice and Payment Status Users |   |
|--------|--------------------------------------------------------------------|-----------------------------|--------------------------------------------------|---|
| Ē      | Orders will be sent to:<br>Nobody.                                 |                             |                                                  | Î |
|        | Electronic invoicing related inquiries will be sent to:<br>Nobody. |                             |                                                  | Î |
| \$     | Remittance statements and payments issues will be sent to:         |                             |                                                  | Î |
| ←      | Notifications of rejected invoices will be sent to:                |                             |                                                  |   |
| $\geq$ | Other:                                                             |                             |                                                  |   |
|        | Request to change email contacts                                   | Grant access to a colleague |                                                  |   |

ETAPA SEIS: Coloque o endereço de e-mail do seu colega e clique em "submit" (enviar).

| Grant access to a colleague |                                                                                                    |  |  |
|-----------------------------|----------------------------------------------------------------------------------------------------|--|--|
| 8                           | This will give visibility to invoice status, payment reports, banking data, email contacts and<br>vendor information<br>Please be diligent with who you grant access to. |  |  |
| Colleague's email address   |                                                                                                    |  |  |
| Entery                      | your colleague's email                                                                                                    |  |  |
| ~                           | Submit                                                                                                    |  |  |

**ETAPA SETE**: Se o endereço de e-mail não tiver conta existente, pode ser que você deverá registrar o contato do seu fornecedor em seu nome. Coloque o país e o nome do contato do seu fornecedor para registro.

| More information required for                                              |                                                      |
|----------------------------------------------------------------------------|------------------------------------------------------|
| This user is not signed up for Supplier Portal. To si<br>following fields: | gn up this user on their behalf, please complete the |
| Country or territory of supplier contact's work locati                     | on                                                   |
| Philippines                                                                | ~                                                    |
| First name of supplier contact                                             | Last name of supplier contact                        |

Aparecerá uma mensagem que a solicitação de acesso será roteada para o principal contato do fornecedor para aprovação.

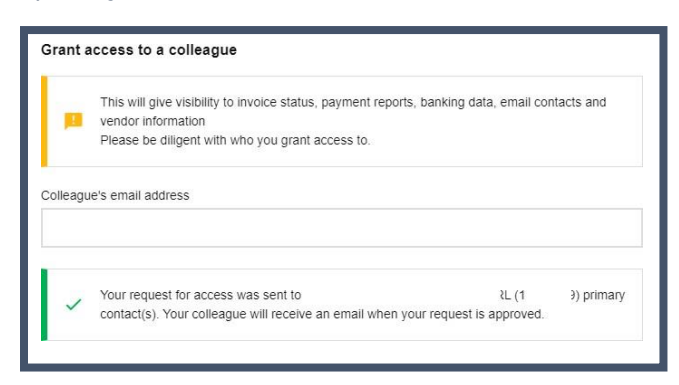

Uma vez aprovado pelo contato principal, o fornecedor receberá suas credenciais de login via e-mail.

Se o endereço de e-mail tiver uma conta existente no Portal de Fornecedor da P&G, aparecerá uma mensagem confirmando a concessão de acesso ao código de um fornecedor.

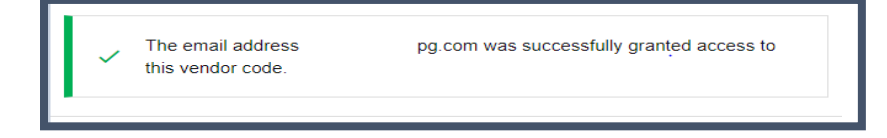